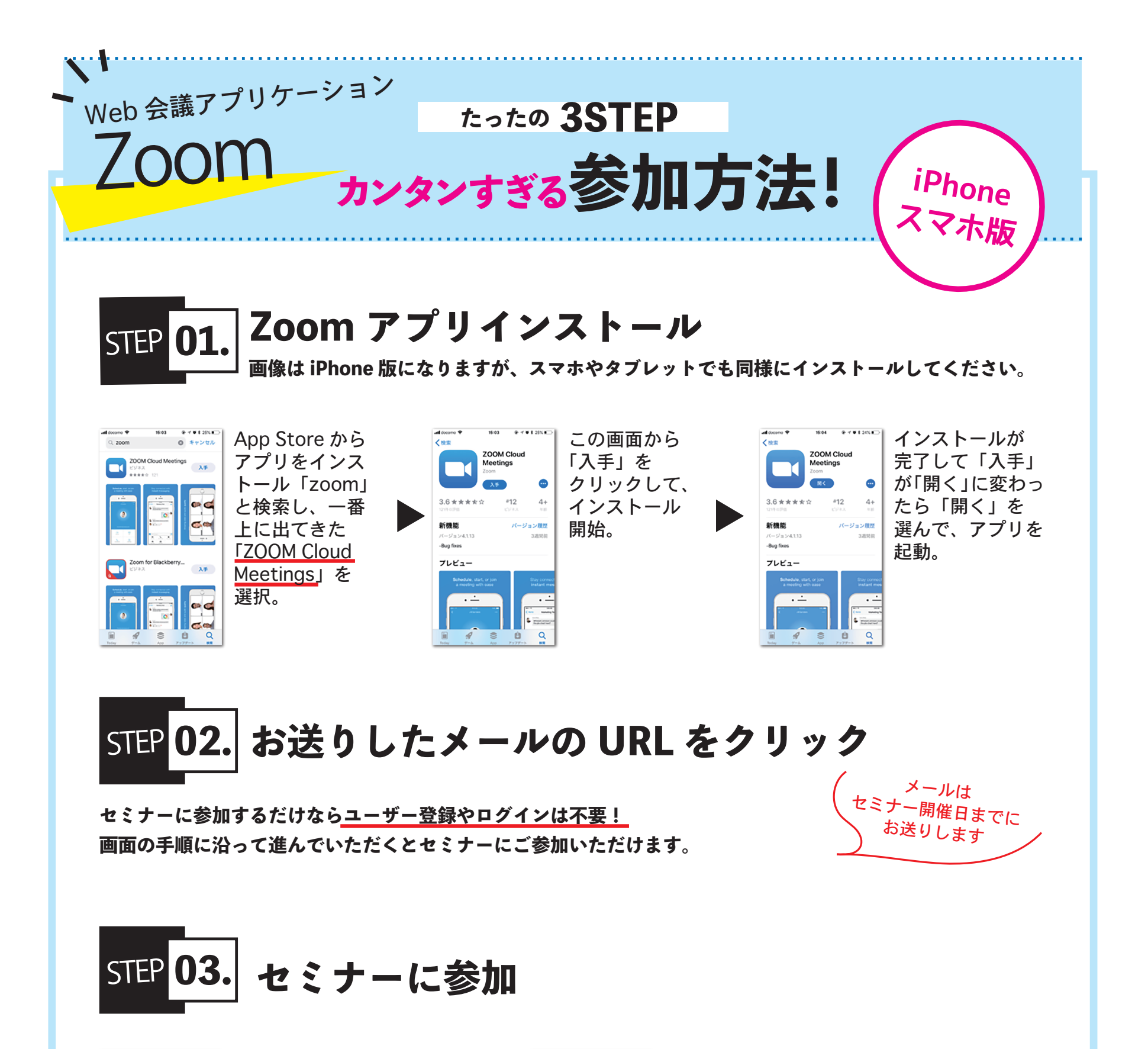

| 🕻 Apo Store and 🕈 15-05 🛛 🕀 🗹 🗰 24% 🗈                        |                   | Q App Store wil ♥ 15:06 @ 4 ¥ 8 24% ा            |                                     |
|--------------------------------------------------------------|-------------------|--------------------------------------------------|-------------------------------------|
| C Start a Meeting<br>Start or join a video meeting on the go | Zoom のアプリを        | キャンセル ミーティングに参加<br>ミーティング ID                     | ミーティング ID の部分に ID<br>にご参加いただくお客様の「お |
|                                                              | 開き、「ミーナイノク        |                                                  |                                     |
| +                                                            | に参加」を選択。          | € tū                                             | 名削」を入力していただで、「参                     |
|                                                              |                   | 出行リングを受け取っている場合は、そのリングをもう一<br>度タップしてミーティングに参加します | 加」をクリック。                            |
| + +                                                          |                   | +93x7ション<br>オーディオに接続しない                          |                                     |
|                                                              |                   | 自分のビデオをオフにする                                     |                                     |
| ••••                                                         |                   | 1 2 3                                            |                                     |
| ミーティングに参加                                                    |                   | 4 5 6<br><sup>6HI</sup> JXL MNO<br>7 9 9         | ※必ずお名前の入力をお願いします                    |
| サインアットー・ロンイン                                                 |                   |                                                  |                                     |
|                                                              |                   |                                                  |                                     |
|                                                              | 「サインアップ」、「サインイン」は |                                                  |                                     |
|                                                              | 押さないでください。        |                                                  |                                     |
|                                                              |                   |                                                  |                                     |
|                                                              |                   | Daintl                                           |                                     |
|                                                              |                   |                                                  |                                     |
|                                                              |                   |                                                  |                                     |
| ※設定からマイクやカメラなどのオンオフがあらかじめ設定できますので接続前にご確認ください                 |                   |                                                  |                                     |
|                                                              |                   |                                                  |                                     |
|                                                              |                   |                                                  |                                     |
|                                                              |                   |                                                  |                                     |